# COMOUTILIZAR ZOOM PARA NUESTROS TALLERES Talleres Online 2020

- ¿Qué es Zoom?
- Lo primero que debes hacer.

Índice

- Descarga Zoom.
- Instala y accede a la reunión.
- Cómo unirse.
- Audio y video.
- Mensajes en el chat.
- Salir de la reunión.
- Cosas que pueden ocurrir.

# ¿Qué es zoom?

Zoom es un programa muy sencillo, que permite unirse a una videoconferencia sin necesidad de tener un usuario.

ZOOM.US

# 12 Lo primero que debes hacer

Lo primero que debes hacer es descargar una pequeña aplicación.

Para ello, tienes que hacer una búsqueda en Google de la palabra ZOOM.US

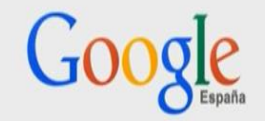

Buscar con Google Voy a tener suerte

Google.es también en: català galego euskara

# 03 Descarga Zoom

Cuando entres en la web verás en la parte inferior de la página principal un enlace a la sección de descargas.

Pincha en la palabra 'Download' y se descargará la aplicación.

| Hem                                                                                                    | nos desarrollado recursos para a                                                                                                    | ayudarle durante esta difícil el                                                                                                | apa. <mark>Haga clic aquí</mark> para ob                                                                                 | tener más información.                      |  |
|----------------------------------------------------------------------------------------------------|----------------------------------------------------------------------------------------------------|----------------------------------------------------------------------------------------------------|----------------------------------------------------------------------------------------------------|---------------------------------------------|--|
|                                                                                                    | Re                                                                                                    | quest a Demo                                                                                                    | Comprar ahora                                                                                                    |                                             |  |
| Acerca de<br>Biog de Zoom<br>Clientes<br>Nuestro equipo<br>Carreras<br>Integraciones<br>Socios<br>Socios | Descargar<br>Cliente de zonn Rooms<br>Extensión de navegador<br>Complemento de Outlook<br>Complemento de Unto<br>Aplicación de infoner/Pad<br>Aplicación de Profraid | Ventas<br>1.888.799.9666<br>Contactarse con ventas<br>Planes y precios<br>Solicite una demostración<br>Seminarios web y eventos | Soporte<br>Probar Zoom<br>Cuerta<br>Carto de soporte<br>Capacitación en vivo<br>Comentarios<br>Contacto<br>Accesibilidad | ldioma<br>Español ▼<br>Moneda<br>jEuros € ▼ |  |
| Prensa<br>Kit multimedia<br>Videos instructivos                                                          | Fondos virtuales de Zoom                                                                                                    |                                                                                                    | Privacidad y seguridad                                                                                                   |                                             |  |

#### **J4**Instala y accede a la reunión

Una vez descargada la tienes que instalar en tu ordenador.

Ahora que tienes la aplicación de Zoom para unirte a una reunión lo único que debes hacer es abrir la aplicación.

Puedes hacerlo pinchando en el enlace que se te ha enviado.

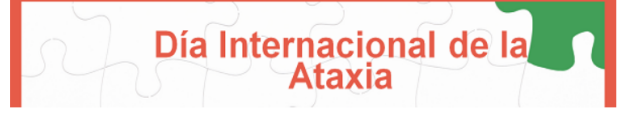

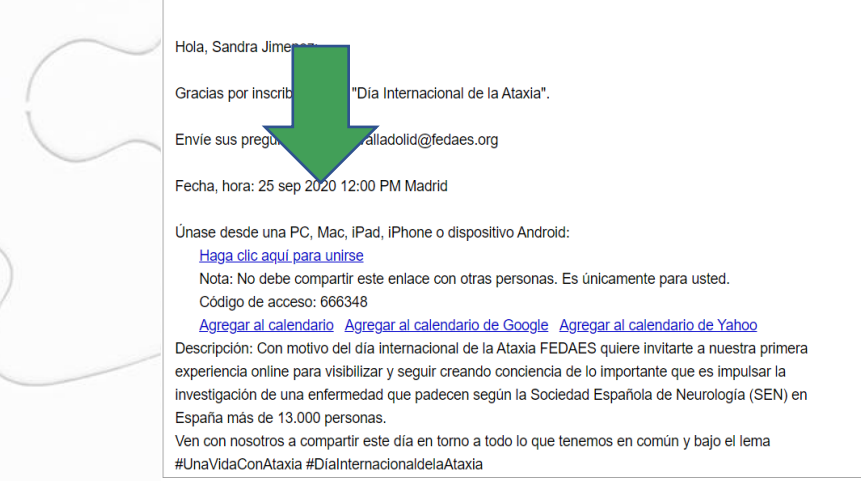

🚮 📖 ledenation de linantoy de lypcalio

### Cómo unirse

Tienes que pinchar en la opción 'Join a Meeting' es decir, unirse a una reunión.

Te pedirá entonces dos datos: tu nombre y el 'Meeting ID' o 'ID' de la reunión.

El ID de la reunión es un número que identifica la reunión y que te enviaremos antes de que esta empiece, por ejemplo, por correo electrónico.

Introduces el número que te hemos enviado y pulsas en el botón 'Join'.

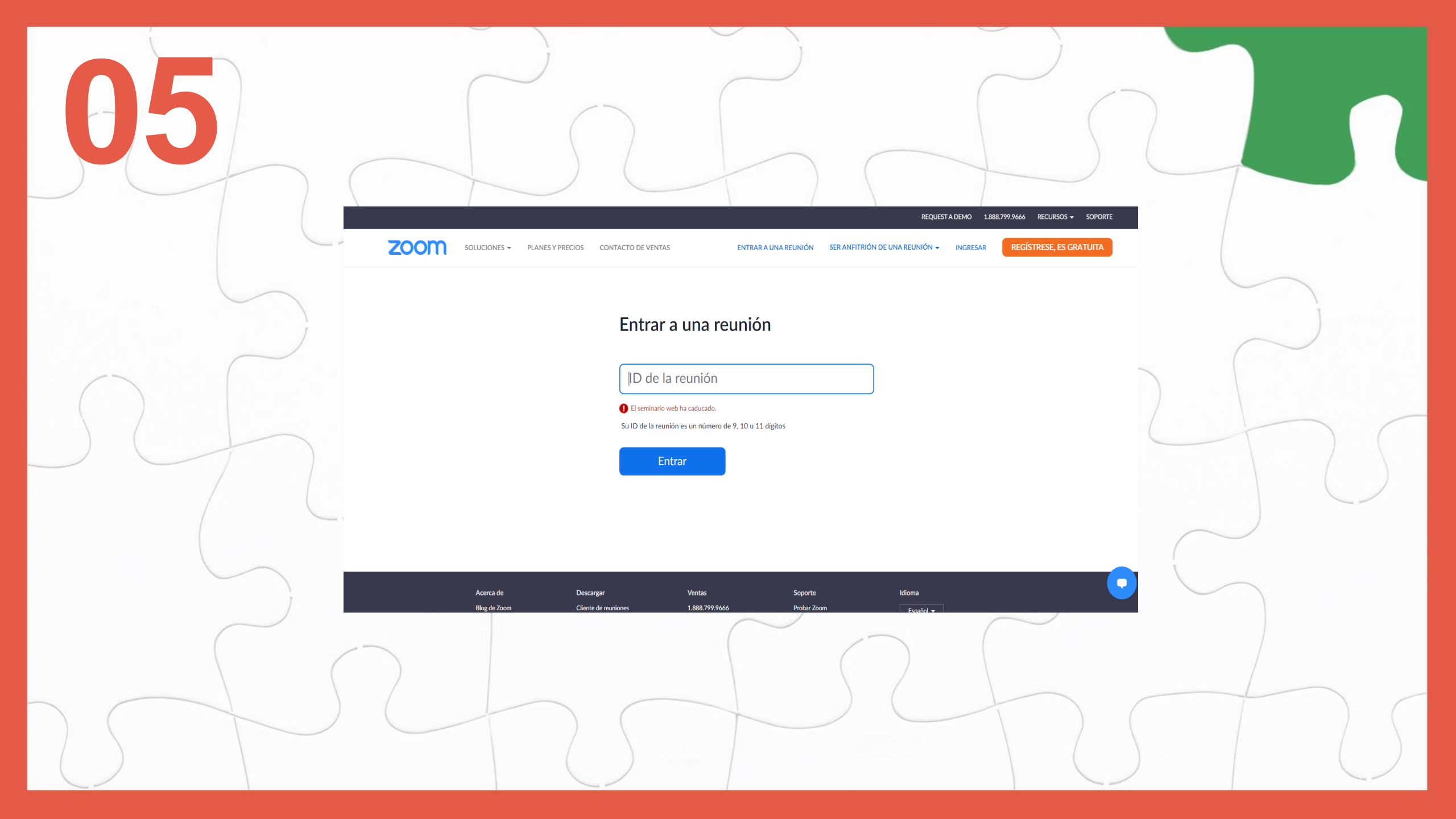

Asegúrate de que cuando te unes a la reunión, y en caso de aparecer este pop up o cuadro de diálogo, pinches en la opción 'Abrir zoom meetings'.

---

|        | 🗰 Aplicaciones 🛛 🛏 Newsletter Plugin 📒 SeJimenez 🔤 My LastPass Va | ¿Abrir Zoom Meetings?                                                                                                    | NDUS 📕 INFOPRODUCTO 📑 FORMACIONES 📮 SocialCO | > ( |            |
|--------|-------------------------------------------------------------------|----------------------------------------------------------------------------------------------------|----------------------------------------------|-----|------------|
| $\sim$ | zoom                                                              | https://us04web.zoom.us quiere abrir esta aplicación.  Permitir siempre que us04web.zoom.us abra este tipo de enlaces en la aplicación asociada | Soporte Español <del>v</del>                 |     |            |
|        |                                                                   | Abrir Zoom Meetings Cancelar                                                                                                    |                                              |     | $\square$  |
|        | Cuar                                                              | ndo el cuadro de diálogo del sistema aparezca, haga d<br><b>Abrir Zoom Meetings</b> .                                                           | clic en                                      |     |            |
|        |                                                                   | Si tiene instalado el cliente de Zoom, iniciar reunión, o descargue y ejecute Zoor                                                              | n.                                           |     |            |
| 5      |                                                                   | Copyright ©2020 Zoom Video Communications, Inc. Todos los derechos reservados.<br>Políticas legales y de privacidad                             |                                              | •   |            |
|        |                                                                   |                                                                                                    |                                              |     | $\bigcirc$ |

## Audio y video

6

La siguiente pantalla será aquella en la que te da las opciones de audio y video, dependiendo de la configuración que el anfitrión haya elegido para la reunión.

En este paso lo más importante es que pinches en 'Entra al audio por computadora'.

| Tema de la reunión:        | Mi reunión                                                       |         |
|----------------------------|------------------------------------------------------------------|---------|
| Hospedador:                | Sandra Jimenez                                                   |         |
| Contrase 📮 Entrar al audio | >                                                                | <       |
| Contrase                   |                                                                  |         |
| (Sistema:                  |                                                                  |         |
| Enlace de                  |                                                                  | TH      |
|                            | Entrar al audio por computadora                                  |         |
| ID de el p                 | Probar el audio de la computadora                                |         |
| ****                       |                                                                  |         |
| G                          |                                                                  |         |
| Seleccionar au             | tomáticamente el audio de la computadora al entrar a una reunión |         |
| Entrar al audio            | Compartir pantalla In                                            | vitar a |

Puede ser que al empezar tengas el audio apagado. Para comprobarlo, mira abajo a la izquierda de la pantalla, donde hay un micrófono y una cámara.

Si están tachados con una cruz roja significa que están apagados. Normalmente, para encenderlo solo tienes que pinchar en la opción 'Join audio Conference via Mic & Speaker'.

En general, puedes encender y apagar cuando quieras estas opciones, aunque en nuestros talleres las cámaras y micrófonos permanecerán apagados para no interrumpir ni distraer la atención.

Pero puedes participar mediante tus mensajes en el chat.

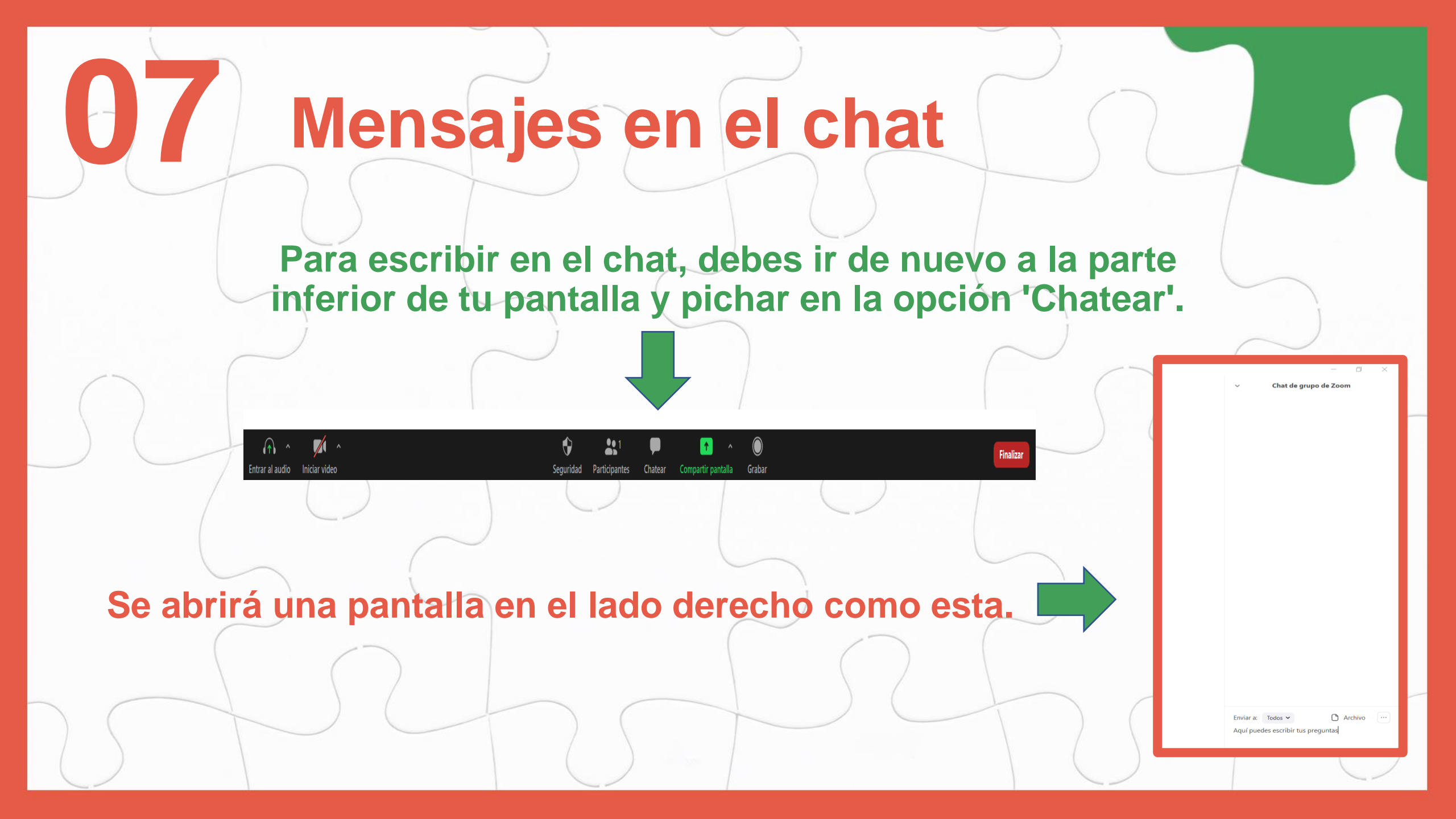

![](_page_12_Picture_0.jpeg)

#### Cosas que pueden ocurrir y cómo actuar

09

Si desaparece la pantalla o te saca de la aplicación.

Tranquilamente baja el ratón hacia la parte inferior. En tu barra inferior y simplemente pasando el ratón verás el icono de zoom. Sin pulsar todavía, pon el ratón encima y observa cómo se abren las ventanas que tienes activas de Zoom.

Elige la de la reunión y, ahora sí, pincha en ella.

#### Si desaparece la pantalla o te saca de la aplicación.

![](_page_15_Figure_1.jpeg)

### Si no puedes acceder, tienes algún problema o necesitas contactar.

#### Existe un soporte enviando un correo sede.bilbao@fedaes.org para hablar con la persona encargada.

De todas formas, los talleres serán grabados, por lo que recibirás la grabación y podrás ver el taller cuando quieras y todas las veces que quieras.

Si intentas unirte a una reunión antes de que el anfitrión la inicie y la opción de unirse antes que el anfitrión no está habilitada.

Es posible que recibas un mensaje para esperar a que el anfitrión inicie la reunión/seminario web o un mensaje que informe la fecha y hora de la reunión/seminario web.

Esto indica que se ha conectado correctamente a Zoom, pero que el anfitrión aún no ha iniciado la sesión.

![](_page_18_Picture_0.jpeg)